## TUTORIAL PARA SUBMISSÃO DE TRABALHOS DO 1° CONGRESSO CIENTÍFICO E RELATO DE EXPERIÊNCIAS DO SISTEMA UNICAFES – 2023

Link de entrada:

https://sig.unila.edu.br/eventos/login.xhtml

## 1º Passo: cadastre-se

Ao entrar no sistema clicar no sem vínculo

| Sistema Integrado de Ge                             | stão de Eventos                                                                 |                                                               |                                                                                                  |                                                      |
|-----------------------------------------------------|---------------------------------------------------------------------------------|---------------------------------------------------------------|--------------------------------------------------------------------------------------------------|------------------------------------------------------|
|                                                     |                                                                                 |                                                               |                                                                                                  |                                                      |
| 0 sistema difi                                      | erencia letras maiúsculas de minú                                               | ATENÇÃO!<br>isculas APENAS na senha, portanto<br>no cadastro. | o ela deve ser digitada da mesma m                                                               | naneira que                                          |
| SIGAA<br>(Acadêmico)                                | SIPAC<br>(Administrativo)                                                       | SIGRH<br>(Recursos Humanos)                                   | <b>SIGPP</b><br>(Planejamento e Projetos)                                                        | SIGED<br>(Gestão Eletrônica de<br>Documentos)        |
| SIGEleição<br>(Controle de Processos<br>Eleitorais) | SIGEventos<br>(Gestão de Eventos)                                               | SIGAdmin<br>(Administração e Comunicação)                     |                                                                                                  |                                                      |
|                                                     | Entrar no si<br>Vínculo: ()<br>E-mail:<br>Senha:                                | stema<br>Possui vinculo com a UNILA ® Sr<br>Entrar            | em vínculo                                                                                       |                                                      |
| Caso ainda não p<br>clique no link abaixo ( s       | ossua cadastro no SIGEventos,<br>omente usuários externos à UNIL<br>Cadastre-se | A ). cliqu                                                    | Caso tenha esquecido sua senh<br>e no link abaixo ( somente usuário:<br><b>Esqueci minha sen</b> | na de acesso,<br>s externos à UNILA ) .<br><b>ha</b> |
|                                                     |                                                                                 | Principal                                                     |                                                                                                  |                                                      |
| SIGEventos   C                                      | oordenadoria de Tecnologia da Inforn                                            | nação -     Copyright © 2006-2023 - l                         | JNILA - vermelho1.unila.intranet.sigeve                                                          | ntos1 v3.5.0                                         |

| *           | Universidade Federal da Integ                                                                                     | ração Latino-Americana                                                                             |                                                                                                    | Foz do Iguaçu, 04 de Agosto de 2023                           |
|-------------|----------------------------------------------------------------------------------------------------|----------------------------------------------------------------------------------------------------|----------------------------------------------------------------------------------------------------|---------------------------------------------------------------|
|             | SIGEVENTOS<br>Sistema Integrado de Gestá                                                                          | ão de Eventos                                                                                      |                                                                                                    | ENTRAR NO SISTEMA                                             |
| Novo Cal    | DASTRO PARA O SIGEVENTOS                                                                                          |                                                                                                    |                                                                                                    |                                                               |
|             | Para usuários externos see<br>Será enviado um e-mail p<br>realizar o login no sistema.<br>Observação: Usuários qu | rá necessário preencher o forn<br>ara você confirma o cadastro i<br>ie já possuem login e senha no | nulário de cadastro abaixo antes<br>realizado, somente após a confirm<br>os demais sistema não precisam s | de utilizar o sistema.<br>Iação será possível<br>e cadastrar. |
|             | Form                                                                                                    | IULÁRIO DE CADASTRO P                                                                              | ARA USUÁRIOS EXTERNOS                                                                                     |                                                               |
| )ados Pesso | AIS                                                                                                    |                                                                                                    |                                                                                                    |                                                               |
|             | Estrangeiro:                                                                                                    | ~                                                                                                  |                                                                                                    |                                                               |
|             |                                                                                                    |                                                                                                    |                                                                                                    |                                                               |
| Passap      | orte/Documento:                                                                                                   |                                                                                                    |                                                                                                    |                                                               |
|             | Nome Oficial:                                                                                                    |                                                                                                    |                                                                                                    |                                                               |
| P           | a de Nascimento:                                                                                                  | 🗂 Ex.:(dd/mm/a                                                                                     | aaa)                                                                                                    |                                                               |
| INSTITUIÇÃO |                                                                                                    |                                                                                                    |                                                                                                    |                                                               |
| Inst        | tituição/Empresa: *                                                                                               |                                                                                                    |                                                                                                    | ?                                                             |
| DADOS PARA  | Contato                                                                                                    |                                                                                                    |                                                                                                    |                                                               |
|             | Telefone: *                                                                                                    | (xx) xxxx-xxxx                                                                                     |                                                                                                    |                                                               |
|             | Celular: *                                                                                                    | (xx) xxxx-xxxx                                                                                     |                                                                                                    |                                                               |
| Autenticaçã | 0                                                                                                    |                                                                                                    |                                                                                                    |                                                               |
|             | E-mail : *                                                                                                    |                                                                                                    |                                                                                                    |                                                               |
| Confir      | mação de E-mail:*                                                                                                 |                                                                                                    |                                                                                                    |                                                               |
|             | Senha: *                                                                                                    |                                                                                                    |                                                                                                    |                                                               |
| Confir      | mação de Senha: *                                                                                                 |                                                                                                    |                                                                                                    |                                                               |
|             |                                                                                                    | Cadastrar                                                                                          | Cancelar                                                                                                  |                                                               |

Vai receber no e-mail a confirmação do cadastro.

Passo 02 – entrando no sistema direto ou fazendo uso do usuário e senha

Ao entrar na tela, clique em Participantes e depois em realizar nova submissão

|                                                                                                | 🔗 Alterar Cadastro                                                                             | Principal                                                                                      |
|------------------------------------------------------------------------------------------------|------------------------------------------------------------------------------------------------|------------------------------------------------------------------------------------------------|
|                                                                                                |                                                                                                | 0                                                                                              |
|                                                                                                |                                                                                                |                                                                                                |
|                                                                                                |                                                                                                |                                                                                                |
| <ul> <li>Inscrições</li> <li>Minhas Inscrições</li> <li>Realizar uma nova Inscrição</li> </ul> |                                                                                                |                                                                                                |
|                                                                                                |                                                                                                |                                                                                                |
|                                                                                                |                                                                                                |                                                                                                |
|                                                                                                |                                                                                                |                                                                                                |
|                                                                                                |                                                                                                |                                                                                                |
|                                                                                                |                                                                                                |                                                                                                |
|                                                                                                | <ul> <li>Inscrições</li> <li>Minhas Inscrições</li> <li>Realizar uma nova Inscrição</li> </ul> | <ul> <li>Inscrições</li> <li>Minhas Inscrições</li> <li>Realizar uma nova Inscrição</li> </ul> |

Abrirá a tela onde está identificado o evento da Unicafes, conforme segue:

|                                                                           |                                                                                                    |                                                                                                    |                                                                                                    | ue Sessau. 00:44                                     |          |
|---------------------------------------------------------------------------|----------------------------------------------------------------------------------------------------|----------------------------------------------------------------------------------------------------|----------------------------------------------------------------------------------------------------|------------------------------------------------------|----------|
| DIRCEU BASSO                                                              |                                                                                                    |                                                                                                    | Principal                                                                                                    |                                                      |          |
|                                                                           |                                                                                                    |                                                                                                    |                                                                                                    | 0                                                    | <u>د</u> |
| EVENTOS > S                                                               | ubmissão de Trabalhos                                                                                                    |                                                                                                    |                                                                                                    |                                                      |          |
| Caro usuário.                                                             |                                                                                                    |                                                                                                    |                                                                                                    |                                                      |          |
| Abaixo estão lista                                                        | ados os eventos que estão com período de submissão aberto.                                                                                                    | São os eventos para os quais é po                                                                                                    | ssível submeter trabalhos.                                                                                             |                                                      |          |
|                                                                           |                                                                                                    |                                                                                                    |                                                                                                    |                                                      |          |
|                                                                           | * INSTRUCÕ                                                                                                    | S DADA INSCRIÇÃO                                                                                                    |                                                                                                    | *                                                    |          |
|                                                                           |                                                                                                    | S FARA INSCRIÇÃO                                                                                                    |                                                                                                    |                                                      |          |
| Alguns eventos p                                                          | odem possuir eventos associados a ele, que podem permitir a                                                                                                    | a submissão de trabalhos também.                                                                                                    |                                                                                                    |                                                      |          |
|                                                                           |                                                                                                    |                                                                                                    |                                                                                                    |                                                      |          |
|                                                                           |                                                                                                    |                                                                                                    |                                                                                                    |                                                      |          |
| Clique na opção:<br>períodos de subr                                      | "Visualizar/Realizar Inscrição para os Eventos Associa                                                                                                    | <b>dos</b> " para visualizar a lista de ever                                                                                                    | ntos associados ao evento princi                                                                                       | ipal que estão co                                    | om os    |
| Clique na opção:<br>períodos de subn                                      | "Visualizar/Realizar Inscrição para os Eventos Associa<br>nissão de trabalhos abertos e poder realizar a submissão de t                                                                                                    | <b>dos"</b> para visualizar a lista de ever<br>abalhos para esses eventos.                                                                                                    | ntos associados ao evento princi                                                                                       | ipal que estão co                                    | om os    |
| Clique na opção:<br>períodos de subn                                      | "Visualizar/Realizar Inscrição para os Eventos Associa<br>issão de trabalhos abertos e poder realizar a submissão de t                                                                                                    | <i>dos"</i> para visualizar a lista de ever<br>rabalhos para esses eventos.                                                                                                    | ntos associados ao evento princi                                                                                       | ipal que estão co                                    | om os    |
| Clique na opção:<br>períodos de subn                                      | "Visualizar/Realizar Inscrição para os Eventos Associa<br>issão de trabalhos abertos e poder realizar a submissão de t<br>"S: Visualizar/Submeter Trabalhos para os Eventos As                                                                                                    | dos" para visualizar a lista de ever<br>abalhos para esses eventos.<br>sociados Q: Visuazar dados                                                                                                    | ntos associados ao evento princi<br>do Evento 🚳: Submeter Tra                                                          | ipal que estão co<br>abalho                          | om os    |
| Clique na opção:<br>períodos de subn                                      | "Visualizar/Realizar Inscrição para os Eventos Associa<br>issão de trabalhos abertos e poder realizar a submissão de t<br>"": Visualizar/Submeter Trabalhos para os Eventos As<br>EVENTOS COM PERÍOD                                                                                        | dos" para visualizar a lista de ever<br>abalhos para esses eventos.<br>sociados Q: Visuazar dados<br>o de Submissão Aberto (1                                                                                 | ntos associados ao evento princi<br>do Evento 🚳: Submeter Tra<br>)                                                     | ipal que estão co<br>abalho                          | om os    |
| Clique na opção:<br>periodos de subn                                      | "Visualizar/Realizar Inscrição para os Eventos Associa<br>issão de trabalhos abertos e poder realizar a submissão de t<br>"S: Visualizar/Submeter Trabalhos para os Eventos As<br>EVENTOS COM PERÍOD<br>Título                                                                              | dos" para visualizar a lista de eve<br>abalhos para esses eventos.<br>sociados Q: Visuazar dados<br>o DE SUBMISSÃO ABERTO (1<br>Período de Submissão                                                          | ntos associados ao evento princi<br>do Evento ()<br>)<br>Período do Evento                                             | ipal que estão co<br>abalho<br>Eventos<br>Associados | om os    |
| Clique na opção:<br>periodos de subn<br>Tipo<br>SUBMISSÃO DE<br>TRABALHOS | "Visualizar/Realizar Inscrição para os Eventos Associa<br>issão de trabalhos abertos e poder realizar a submissão de t<br>"C: Visualizar/Submeter Trabalhos para os Eventos As<br>EVENTOS COM PERÍOD<br>Título<br>1º Congresso Científico e Relato de experiências do<br>sistema UNICAFES   | dos" para visualizar a lista de eve<br>abalhos para esses eventos.<br>sociados Q: Visuazar dados<br>o DE SUBMISSÃO ABERTO ( 1<br>Período de Submissão<br>28/07/2023 até 31/08/2023                            | ntos associados ao evento princi<br>do Evento 🔹 Submeter Tra<br>)<br>Período do Evento<br>26/09/2023 até 28/09/2023    | abalho<br>Eventos<br>Associados<br>0                 | om os    |
| Clique na opção:<br>periodos de subn<br>Tipo<br>SUBMISSÃO DE<br>TRABALHOS | "Visualizar/Realizar Inscrição para os Eventos Associa<br>issão de trabalhos abertos e poder realizar a submissão de t<br>Visualizar/Submeter Trabalhos para os Eventos As<br>EVENTOS COM PERÍOD<br>Título<br>1º Congresso Científico e Relato de experiências do<br>sistema UNICAFES       | dos" para visualizar a lista de ever<br>abalhos para esses eventos.<br>sociados Q: Visuazar dados<br>o DE SUBMISSÃO ABERTO ( 1<br>Período de Submissão<br>28/07/2023 até 31/08/2023                           | ntos associados ao evento princi<br>do Evento 🔹 Submeter Tra<br>)<br>Período do Evento<br>26/09/2023 até 28/09/2023    | abalho<br>Eventos<br>Associados<br>0                 | om os    |
| Clique na opção:<br>periodos de subn<br>Tipo<br>SUBMISSÃO DE<br>TRABALHOS | "Visualizar/Realizar Inscrição para os Eventos Associa<br>issão de trabalhos abertos e poder realizar a submissão de t<br>Visualizar/Submeter Trabalhos para os Eventos As<br>Eventos com Perifor<br>Título<br>1º Congresso Científico e Relato de experiências do<br>sistema UNICAFES      | dos" para visualizar a lista de ever<br>abalhos para esses eventos.<br>sociados Q: Visuazar dados<br>o DE SUBMISSÃO ABERTO ( 1<br>Período de Submissão<br>28/07/2023 até 31/08/2023<br>Cancelar               | ntos associados ao evento princi<br>do Evento 🕥: Submeter Tra<br>)<br>Período do Evento<br>26/09/2023 até 28/09/2023   | abalho<br>Eventos<br>Associados<br>0                 | om os    |
| Clique na opção:<br>periodos de subn<br>Tipo<br>SUBMISSÃO DE<br>TRABALHOS | "Visualizar/Realizar Inscrição para os Eventos Associa<br>issão de trabalhos abertos e poder realizar a submissão de t<br>"": Visualizar/Submeter Trabalhos para os Eventos As<br>Eventos com Periforo<br>Título<br>1º Congresso Científico e Relato de experiências do<br>sistema UNICAFES | dos" para visualizar a lista de ever<br>abalhos para esses eventos.<br>sociados Q: Visuazar dados<br>o de Subatissão ABERTO ( 1<br>Período de Submissão<br>28/07/2023 até 31/08/2023<br>Cancelar<br>Principal | ntos associados ao evento princi<br>do Evento (2): Submeter Tra<br>)<br>Período do Evento<br>26/09/2023 até 28/09/2023 | abalho<br>Eventos<br>Associados<br>0                 | om os    |
| Clique na opção:<br>periodos de subn<br>Tipo<br>SUBMISSÃO DE<br>TRABALHOS | "Visualizar/Realizar Inscrição para os Eventos Associa<br>issão de trabalhos abertos e poder realizar a submissão de t<br>"C: Visualizar/Submeter Trabalhos para os Eventos As<br>Eventos com Perifon<br>Título<br>1º Congresso Científico e Relato de experiências do<br>sistema UNICAFES  | dos" para visualizar a lista de ever<br>abalhos para esses eventos.<br>sociados Q: Visuazar dados<br>o de Submissão Aberto ( 1<br>Período de Submissão<br>28/07/2023 até 31/08/2023<br>Cancelar<br>Principal  | ntos associados ao evento princi<br>do Evento 🕲: Submeter Tra<br>)<br>Período do Evento<br>26/09/2023 até 28/09/2023   | abalho<br>Eventos<br>Associados<br>0                 | om os    |

Clique na flecha em que está identificado como: tipo/submissão de trabalhos para poder avançar no sistema.

Uma vez aberto, preencha os campos situados no Dados do Trabalho (título e resumo). Logo abaixo tem o campo de Área de trabalho. Sugerimos clicar em Ciências Sociais Aplicadas ou qualquer outra área de seu interesse.

| Caro Usuário,                                                                                                    |                                                                                                    |                                                                                              |                                                        |                         |          |
|----------------------------------------------------------------------------------------------------|----------------------------------------------------------------------------------------------------|----------------------------------------------------------------------------------------------|--------------------------------------------------------|-------------------------|----------|
| Esse é o formulário para realiz                                                                                                    | ar submissões para o eve                                                                                          | nto 1º Congresso Cien                                                                        | tífico e Relato de experiência                         | s do sistema UNICAFES . |          |
|                                                                                                    |                                                                                                    |                                                                                              |                                                        |                         |          |
| Etapas da submissão de tra                                                                                                    | balhos para esse even                                                                                             | to:                                                                                          |                                                        |                         |          |
|                                                                                                    | Submissão -> /                                                                                                    | Avaliação -> Submissã                                                                        | o Versão Final -> Impressão                            | de Certificado          |          |
| <ol> <li>Submissão: Submissã</li> <li>Avaliação: Avaliação d</li> <li>Notificação: Notificação</li> <li>Impressão de Certifi</li> </ol> | o do trabalho para partici<br>lo trabalho submetido pel<br>io da aceitação da partici<br>cado: Impressão dos cert | par do evento.<br>os avaliadores do evento<br>pação no evento.<br>ificados de participação i | no evento.                                             |                         |          |
|                                                                                                    |                                                                                                    |                                                                                              |                                                        |                         |          |
|                                                                                                    |                                                                                                    | DADOS E                                                                                      | DO TRABALHO                                            |                         |          |
| EVENTO SELECIONADO                                                                                                    |                                                                                                    |                                                                                              |                                                        |                         |          |
| Tipo d                                                                                                    | o Evento: CONGRESSO (I                                                                                            | HÍBRIDO)                                                                                     |                                                        |                         |          |
|                                                                                                    | Titulo : 1º Congresso (                                                                                           | Científico e Relato de exp                                                                   | eriências do sistema UNICAFES                          |                         |          |
| Periodo d                                                                                                    | o Evento: 26/09/2023 a                                                                                            | 28/09/2023 (Evento Ativ                                                                      | o)<br>Ruberiezžen Aberte)                              |                         |          |
| Periodo de Si                                                                                                    | ubmissao: 28/07/2023 a :                                                                                          | 20/08/2023 (Periodo de :<br>21/08/2023 (Periodo de :                                         | Submissoes Aberto)<br>Avaliaçãos Sizalizado au aiado a | že Comercu)             |          |
| Resultado das Avaliações Di                                                                                                    | sponível a 01/09/2023 a                                                                                           | 51/06/2025 (Periodo de )                                                                     | avanações rinanzado ou amua n                          | ao começou)             |          |
|                                                                                                    | partir de: 01/05/2025                                                                                             |                                                                                              |                                                        |                         |          |
| Titulas                                                                                                    |                                                                                                    |                                                                                              |                                                        |                         |          |
| Pecumo: *                                                                                                    |                                                                                                    |                                                                                              |                                                        |                         |          |
| Resultor a                                                                                                    |                                                                                                    |                                                                                              |                                                        |                         |          |
|                                                                                                    |                                                                                                    |                                                                                              |                                                        |                         |          |
|                                                                                                    |                                                                                                    |                                                                                              |                                                        |                         |          |
|                                                                                                    |                                                                                                    |                                                                                              |                                                        |                         |          |
|                                                                                                    |                                                                                                    |                                                                                              |                                                        |                         |          |
|                                                                                                    |                                                                                                    |                                                                                              |                                                        |                         |          |
|                                                                                                    |                                                                                                    |                                                                                              |                                                        |                         |          |
|                                                                                                    |                                                                                                    |                                                                                              |                                                        |                         |          |
|                                                                                                    |                                                                                                    |                                                                                              |                                                        |                         |          |
|                                                                                                    | Caracteres Restantes, 250                                                                                         | 0/3500                                                                                       |                                                        |                         |          |
| ÁREA DO TRABALHO                                                                                                    | anacteres Restantes, 250                                                                                          | 0/2300                                                                                       |                                                        |                         |          |
|                                                                                                    |                                                                                                    | CIÊNÇIAS                                                                                     |                                                        | CIÊNCIAS EXATAS E DA    | CIÊNCIAS |
| Área do Trabalho: 🖈                                                                                                    |                                                                                                    | BIOLÓGICAS                                                                                   | CIENCIAS DA SAUDE                                      | TERRA                   | HUMANAS  |
|                                                                                                    | OCIÊNCIAS SOCIAIS<br>APLICADAS                                                                                    | ENGENHARIAS                                                                                  | LETRAS, LINGUISTICA E<br>ARTES                         | OUTRAS                  |          |
|                                                                                                    |                                                                                                    | Próximo ( 1 d                                                                                | e 3 ) >> Cancelar                                      |                         |          |
|                                                                                                    |                                                                                                    |                                                                                              |                                                        |                         |          |
|                                                                                                    |                                                                                                    | Campos de pre                                                                                | enchimento obrigatório.                                |                         |          |

Ao passar para o passo (2 de 3), conforme abaixo, observe que deve sempre indicar o tipo de vínculo com a Unila: clicar em usuário externo.

Ainda, após preencher os dados no 2° passo da submissão situado em Dados do Participante (e-mail, nome e instituição) precisa clicar no "adicionar participante +" para que os dados sejam registrados. SE não realizar este procedimento não abrirá passo 3 de 3.

| lcione Gomes de Oliveira                                                                                                    | 🤗 Alterar Cadastro          | Principal |
|----------------------------------------------------------------------------------------------------|-----------------------------|-----------|
| F                                                                                                    |                             |           |
| EVENTOS > SUBMISSAO DE IRABALHOS                                                                                                    |                             |           |
| Caro Usuário,                                                                                                    |                             |           |
| Esse é o formulário para realizar submissões para o evento 1º Congresso Científico e Relato de experiên                                                                                                    | ncias do sistema UNICAFES . |           |
| Etapas da submissão de trabalhos para esse evento:                                                                                                    |                             |           |
| Submissão -> Avaliação -> Submissão Versão Final -> Impress                                                                                                    | ão de Certificado           |           |
| <ol> <li>Submissão: Submissão do trabalho para participar do evento.</li> <li>Avaliação: Avaliação do trabalho submetido pelos avaliadores do evento.</li> <li>Notificação: Notricação do aceitação da participação no evento.</li> <li>Impressão do Certificado: Impressão dos certificados de participação no evento.</li> </ol> |                             |           |
|                                                                                                    |                             |           |
| DADOS DO TRABALHO                                                                                                    |                             |           |
| Evento Selecionado                                                                                                    |                             |           |
| Tipo do Evento: SUBMISSÃO DE TRABALHOS                                                                                                    |                             |           |
| Título : 1º Congresso Científico e Relato de experiências do sistema UNICAF                                                                                                    | ES                          |           |
| Período do Evento: 26/09/2023 a 28/09/2023 (Evento Ativo)                                                                                                    |                             |           |
| Período de Submissão: 28/07/2023 a 31/08/2023 (Período de Submissões Aberto)                                                                                                    |                             |           |
| Período de Avaliações: 04/09/2023 a 11/09/2023 (Período de Avaliações Finalizado ou aind                                                                                                    | la não Começou)             |           |
| Resultado das Avaliações Disponível a 14/00/2022                                                                                                    |                             |           |
| partir de: 14/09/2023                                                                                                    |                             |           |
| Certificados Disponíveis a partir de: 04/10/2023                                                                                                    |                             |           |
| Tipo de Vínculo com a UNILA : * O DISCENTE O DOCENTE O SERVIDOR TÉCNICO-ADMINIS                                                                                                    | TRATIVO 🔍 USUÁRIO EXTERNO   |           |
| Tipo de Participação: * () AUTOR(A) O COAUTOR(A)                                                                                                    |                             |           |
| E-mail *                                                                                                    | Adicionar Participante      |           |
| Nome Oficial *                                                                                                    |                             |           |
| Instituição/Empresa *                                                                                                    | ?                           |           |
| Próximo ( 2 de 3 ) >> < < Voltar Cancelar                                                                                                    |                             |           |
| * Campos de preenchimento obrigatório.                                                                                                    |                             |           |
|                                                                                                    |                             |           |
| Principal                                                                                                    |                             |           |

Passo 03 : submeter o trabalho, com arquivo em PDF

| Sistema Integrado de Gestão de Eventos                                                                                                    | Tempo de Sessão: 00:45 Sair          |
|----------------------------------------------------------------------------------------------------|--------------------------------------|
| Gilcione Gomes de Oliveira                                                                                                    | 🧖 Alterar Cadastro 🛛 Principal 😨 🖶 🖬 |
| Eventos > Submissão de Trabalhos                                                                                                    |                                      |
| Caro Usuário,                                                                                                    |                                      |
| Esse é o formulário para realizar submissões para o evento 1º Congresso Científico e Relato de exper                                                                                                    | riências do sistema UNICAFES .       |
| Etapas da submissão de trabalhos para esse evento:                                                                                                    |                                      |
| Submissão -> Avaliação -> Submissão Versão Final -> Impr                                                                                                    | ressão de Certificado                |
| <ol> <li>Submissão: Submissão do trabalho para participar do evento.</li> <li>Avaliação: Avaliação do trabalho submetido pelos avaliadores do evento.</li> <li>Notificação: Notificação da aceitação da participação no evento.</li> <li>Impressão de Certificado: Impressão dos certificados de participação no evento.</li> </ol>                                                                                                    |                                      |
| · · · · · · · · · · · · · · · · · · ·                                                                                                    |                                      |
|                                                                                                    |                                      |
| Dados do Trabalho                                                                                                    |                                      |
| Dados do Trabalho<br>Evento Selecionado                                                                                                    |                                      |
| Dados do Trabalho<br>Evento Selecionado<br>Tipo do Evento: CONGRESSO (HÍBRIDO)                                                                                                    |                                      |
| DADOS DO TRABALHO<br>EVENTO SELECIONADO<br>Tipo do Evento: CONGRESSO (HÍBRIDO)<br>Titulo : 1º Congresso Científico e Relato de experiências do sistema UNIC                                                                                                    | CAFES                                |
| DADOS DO TRABALHO<br>EVENTO SELECIONADO<br>Tipo do Evento: CONGRESSO (HÍBRIDO)<br>Titulo: 1º Congresso Científico e Relato de experiências do sistema UNIO<br>Período do Evento: 26/09/2023 a 28/09/2023 ( <i>Evento Ativo</i> )                                                                                                    | CAFES                                |
| DADOS DO TRABALHO<br>EVENTO SELECIONADO<br>Tipo do Evento: CONGRESSO (HÍBRIDO)<br>Titulo : 1º Congresso Científico e Relato de experiências do sistema UNIO<br>Período do Evento: 26/09/2023 a 28/09/2023 (Evento Ativo)<br>Período de Submissão: 28/07/2023 a 20/08/2023 (Período de Submissões Aberto)                                                                                                    | CAFES                                |
| DADOS DO TRABALHO<br>EVENTO SELECIONADO<br>Tipo do Evento: CONGRESSO (HÍBRIDO)<br>Titulo: 1º Congresso Científico e Relato de experiências do sistema UNIO<br>Período do Evento: 26/09/2023 a 28/09/2023 (Evento Ativo)<br>Período de Submissão: 28/07/2023 a 20/08/2023 (Período de Submissões Aberto)<br>Período de Avaliações: 21/08/2023 a 31/08/2023 (Período de Avaliações Finalizado ou a<br>Resultado das Avaliações Disponível a 01/09/2023                                                                                                    | CAFES<br>ainda não Começou)          |
| DADOS DO TRABALHO  EVENTO SELECIONADO  Tipo do Evento: CONGRESSO (HÍBRIDO) Titulo : 1º Congresso Científico e Relato de experiências do sistema UNIO Período de Evento: 26/09/2023 a 28/09/2023 (Evento Ativo) Período de Avaliações: 21/08/2023 a 20/08/2023 (Período de Avaliações Finalizado ou a Resultado das Avaliações Disponível a 01/09/2023 Parirde : 01/09/2023 Parirde: 01/09/2023 Parirde: 01/09/2023 Período de Avaliações Disponível a 01/09/2023 Período de Avaliações Disponível a 01/09/2023 Parirde: 01/09/2023 Período de Avaliações Disponível a 01/09/2023 Período de Avaliações Disponível a 01/09/2023 Período de Avaliações Disponível Avaliações Pinalizado Disponível Avaliações Pinalizado Disponível Avaliações Pinalizado Disponível Avaliações Pinalizado Disponível Avaliações Pinalizado Disponível Avaliações Pinalizado Disponível Avaliações Pinalizado Disponível Avaliações Pinalizado Disponível Avaliações Pinalizado Disponível Avaliações Pinalizado Disponível Avaliações Pinaliz | CAFES<br>ainda não Começou)          |
| DADOS DO TRABALHO EVENTO SELECIONADO Tipo do Evento: CONGRESSO (HÍBRIDO) Titulo : 1º Congresso Científico e Relato de experiências do sistema UNIO Período de Evento: 26/09/2023 a 28/09/2023 (Evento Ativo) Período de Avaliações: 21/08/2023 a 31/08/2023 (Período de Avaliações Finalizado ou a Resultado das Avaliações Disponível a 01/09/2023 ARQUIVO DO TRABALHO Arquivo: *                                                                                                    | CAFES<br>sinda não Começou)          |
| DADOS DO TRABALHO EVENTO SELECIONADO Tipo do Evento: CONGRESSO (HÍBRIDO) Titulo: 1º Congresso Científico e Relato de experiências do sistema UNIO Período do Evento: 26/09/2023 a 28/09/2023 ( <i>Período de Submissões Aberto</i> ) Período de Submissões 28/07/2023 a 20/08/2023 ( <i>Período de Avaliações Finalizado ou a</i> Resultado das Avaliações Disponível a 01/09/2023 ARQUIVO DO TRABALHO Arquivo: * Arquivo: * Submeter << Voltar Cancelar                                                                                                    | CAFES<br>ainda não Começou)          |
| DADOS DO TRABALHO  EVENTO SELECIONADO  Tipo do Evento: CONGRESSO (HÍBRIDO)  Titulo: 1º Congresso Científico e Relato de experiências do sistema UNIO Período do Evento: 26/09/2023 a 28/09/2023 ( <i>Período de Submissões Aberto</i> ) Período de Submissões 28/07/2023 a 20/08/2023 ( <i>Período de Avaliações Finalizado ou a</i> Resultado das Avaliações Disponível a 01/09/2023  ARQUIVO DO TRABALHO  Arquivo: *  Arquivo: *  Submeter << Voltar Cancelar  * Campos de preenchimento obrigatório.                                                                                                    | CAFES<br>ainda não Começou)          |

Obs.: Irá receber no e-mail indicado a submissão do seu (s) trabalho(s), confirmando a ação de submissão do estudo ou relato de experiência.